Go to <u>www.MyRicoh.com</u> and click the register new user link.

| imagine. change. |                           |                                |                                                                                      | Click to call Click to chat                                        |  |  |  |
|------------------|---------------------------|--------------------------------|--------------------------------------------------------------------------------------|--------------------------------------------------------------------|--|--|--|
|                  |                           |                                |                                                                                      |                                                                    |  |  |  |
|                  | Check o                   | out our new Help Center!       | Answer questions • Search product support • Request customer service                 |                                                                    |  |  |  |
|                  | Log In                    | Register new user >            | Welcome to MyRicoh                                                                   |                                                                    |  |  |  |
|                  | Email Address / L         | Jser Name                      | Browse products,<br>place & track<br>orders online                                   | Receive personalized<br>alerts for tasks that<br>require attention |  |  |  |
|                  | Password (Case            | Sensitive)                     | <b>k</b>                                                                             |                                                                    |  |  |  |
|                  | Show password Remember my | i<br>Email Address / User Name | Submit meter<br>reads for your<br>Ricoh devices                                      | Submit service<br>requests for your<br>devices                     |  |  |  |
|                  | Forgot Password?          | LOG IN                         | Ricoh Imaging / Pentax user? Register here ><br>Dealer or Distributor? See our FAQ > |                                                                    |  |  |  |

Enter your email address and create a password.

| e > Registration                     |                                                                   |                              |
|--------------------------------------|-------------------------------------------------------------------|------------------------------|
| yRicoh Registratio                   | I am a Ricoh Imaging Dealer                                       | Other Dealer or Distributor? |
| Ricoh is the place to order supplies | and manage your Ricoh equipment                                   | L                            |
| u must be a Ricoh customer to utiliz | ze this site.                                                     |                              |
| er your user name and password a     | ind we'll step you through the proces                             | SS.                          |
| Register                             |                                                                   | 6                            |
| rtogiotor                            |                                                                   |                              |
| Email address / User Name            | Your email address will become your Us<br>Name on MyRicoh         | er                           |
| Confirm email address / User Name    | For security purposes, you must use valid business email address. | a                            |
| Password                             | Passwords must:                                                   |                              |
|                                      | Contain at least one letter and one numb                          | ber                          |
| Passwords are case sensitive.        | Passwords cannot:                                                 |                              |
| Confirm password                     | Contain the user name                                             |                              |
| Passwords are case sensitive         | i.e., 112233ff or Allie123                                        |                              |
| 1 03340103 016 6036 3613046.         |                                                                   |                              |
|                                      | Continue Registration                                             | <b>A</b> \                   |

Home > Registration

## MyRicoh Registration I am a Ricoh Imaging Dealer Other Dealer or Distributor?

MyRicoh is the place to order supplies and manage your Ricoh equipment. You must be a Ricoh customer to utilize this site.

Enter your user name and password and we'll step you through the process.

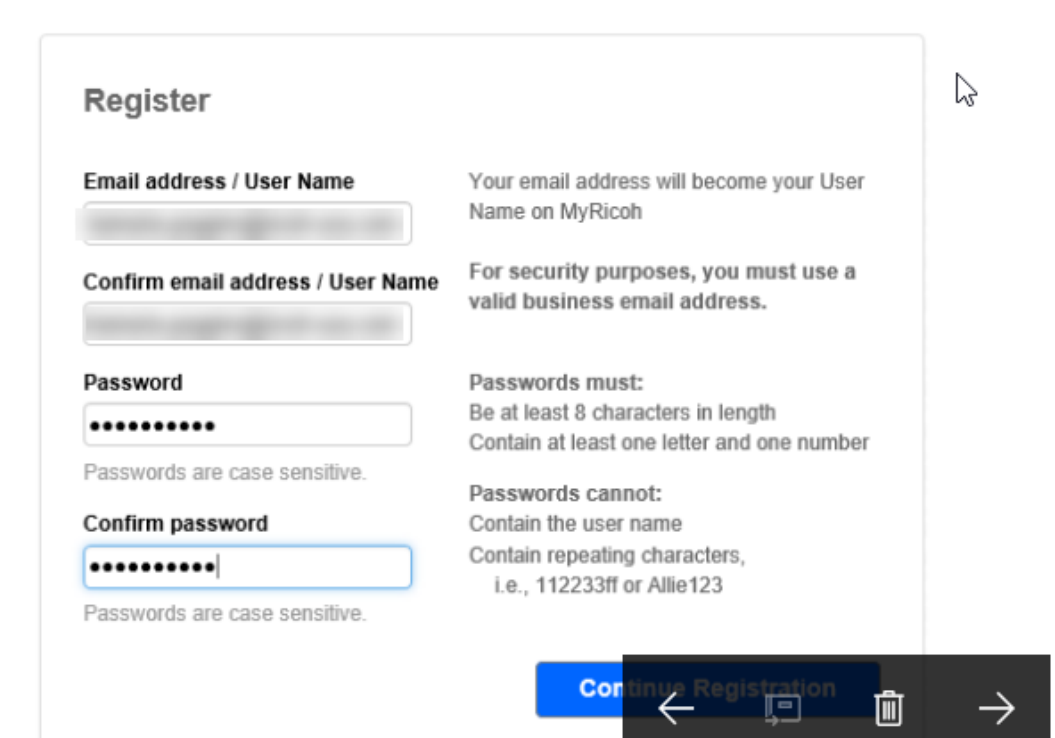

Enter your equipment ID or serial number and click continue.

| Nome > Registration MyRicoh Registration                     | Log in<br>Details   | Account<br>Verification | User<br>Details | 4<br>Review      | 5<br>Confirmation |
|--------------------------------------------------------------|---------------------|-------------------------|-----------------|------------------|-------------------|
| Great! You've entered your login credentials.                |                     |                         |                 |                  |                   |
| Now we'll need either a Ricoh account number, the serial nur | nber or the equipme | nt ID from your m       | achine or a reg | gistration code. |                   |
| Account Verification                                         |                     |                         |                 |                  |                   |
| Enter a serial number or equipment ID? What's this?          |                     | 2                       |                 |                  |                   |
| ×                                                            | $\square$           |                         |                 |                  |                   |
| OR                                                           |                     |                         |                 |                  |                   |
| Enter your Ricoh account number                              |                     |                         |                 |                  |                   |
| OR                                                           |                     |                         |                 |                  |                   |
| Enter registration code                                      |                     |                         |                 |                  |                   |
|                                                              |                     |                         |                 |                  |                   |
|                                                              |                     |                         |                 | Cancel           | Continue          |

The account has a fleet administrator assigned so they will be sent an email advising that you are attempting to register and prompted to complete the registration.

| Home / Registration                |                                                    | <b>O</b> -         | 0                      | 0      | 0      |              |
|------------------------------------|----------------------------------------------------|--------------------|------------------------|--------|--------|--------------|
|                                    |                                                    | Login              | Account                | User   | Review | Confirmation |
| MyRicoh Regi                       | stration                                           | Details            | VENIGAION              | Delans |        |              |
| To complete your registr           | ation, you must verify your account.               |                    |                        |        |        |              |
| We have sent a verification e      | email to the email address that you used for reg   | istration.         |                        |        |        |              |
| Click the link in the verification | on email or copy and paste the link into your bro  | wser's address ba  | ir to verity your acco | unt.   |        |              |
| If you do not verify your acco     | ount within 2 hours, you will need to register aga | ain,               |                        |        |        |              |
| If you did not receive a verifi    | cation email, request to resend the verification I | ink.               |                        |        |        |              |
| Be sure to check your spami        | junk mail folders and add no-reply@ricoh-usa.c     | com to your safe s | enders list.           |        |        |              |
| Email address / Us                 | ser Name                                           |                    |                        |        |        |              |
|                                    |                                                    |                    |                        |        |        |              |
|                                    |                                                    |                    | $\square$              |        |        |              |
| Company                            |                                                    |                    |                        |        |        |              |
|                                    |                                                    |                    |                        |        |        |              |
| Address                            |                                                    |                    |                        |        |        |              |
|                                    |                                                    |                    |                        |        |        |              |
| Contact informatio                 | 'n                                                 |                    |                        |        |        |              |
| Name                               |                                                    |                    |                        |        |        |              |
| Phone (primary)                    | Primary phone location                             |                    |                        |        |        |              |
| -                                  |                                                    |                    |                        |        |        |              |
| Email                              |                                                    |                    |                        |        |        |              |
|                                    |                                                    |                    |                        |        |        |              |
| Responsibilities                   |                                                    |                    |                        |        |        |              |
| Will you need to manage (          | other users on MyRicoh?                            |                    |                        |        |        |              |
|                                    |                                                    |                    |                        |        |        |              |

Once the account has been confirmed, you will be sent an email and prompted to click a link to validate the profile. You should then go back to MyRicoh and login with your email address and the password provided by your fleet administrator.

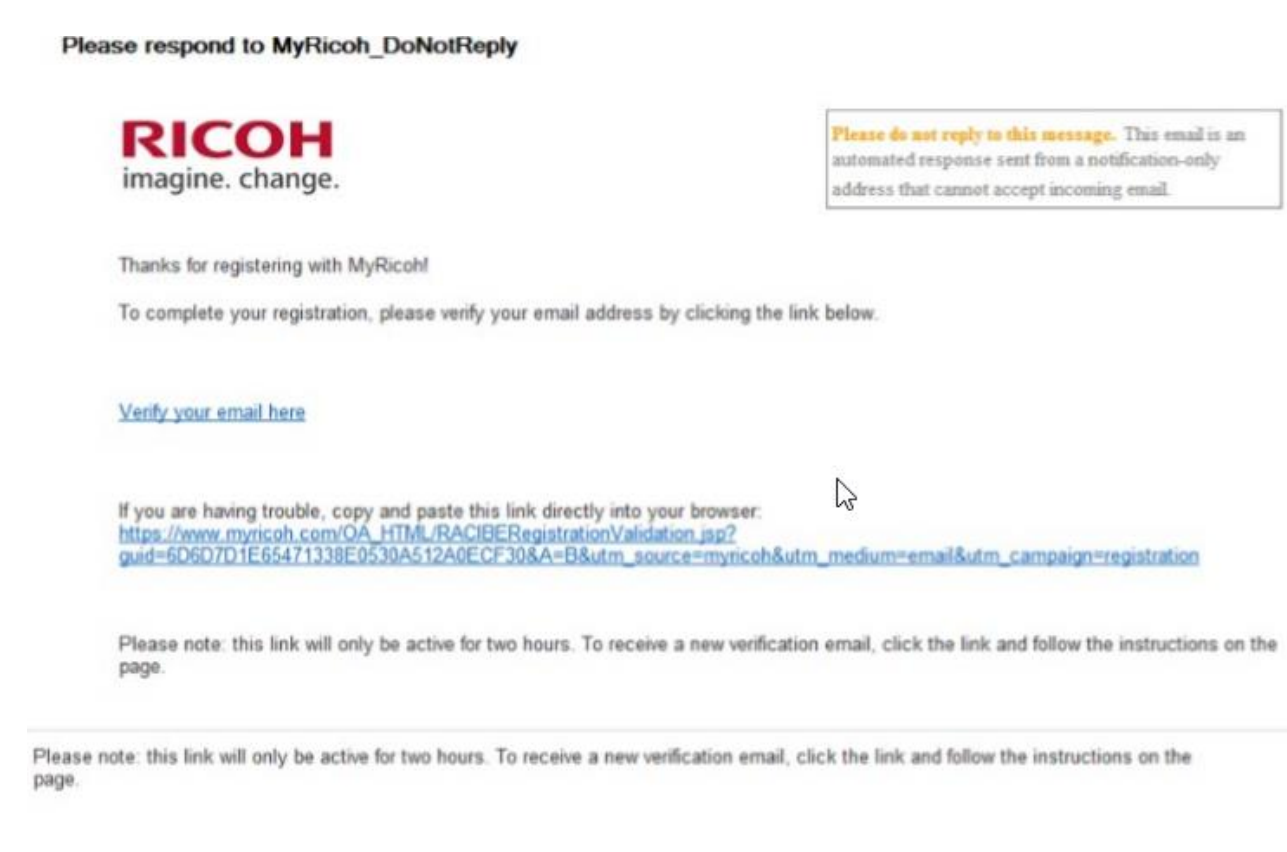

Thank you, MyRicoh.com Customer Team

If you have questions or need help, you can email us at MyRicoh@ricoh-usa.com or call (866) 239-8494.